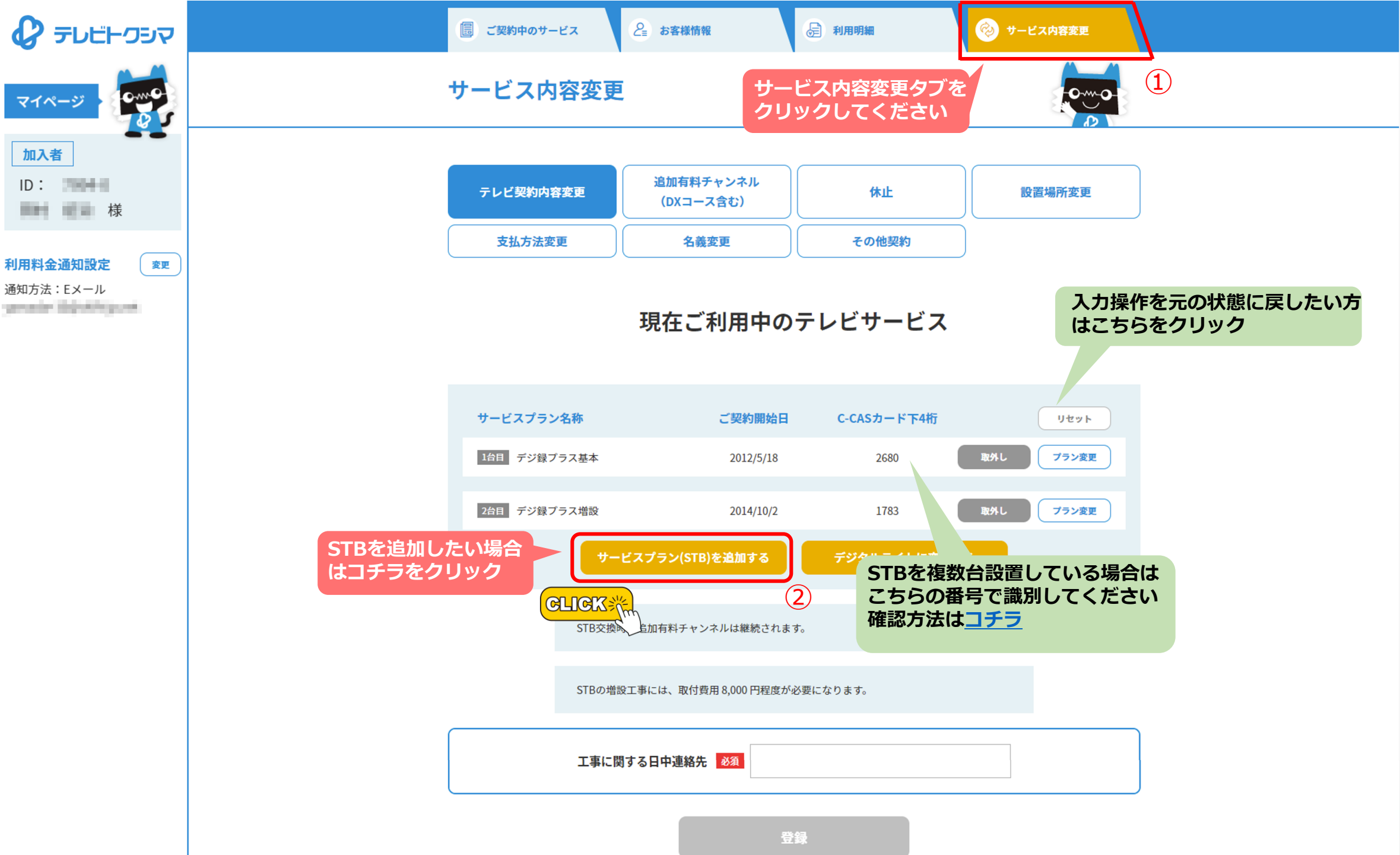

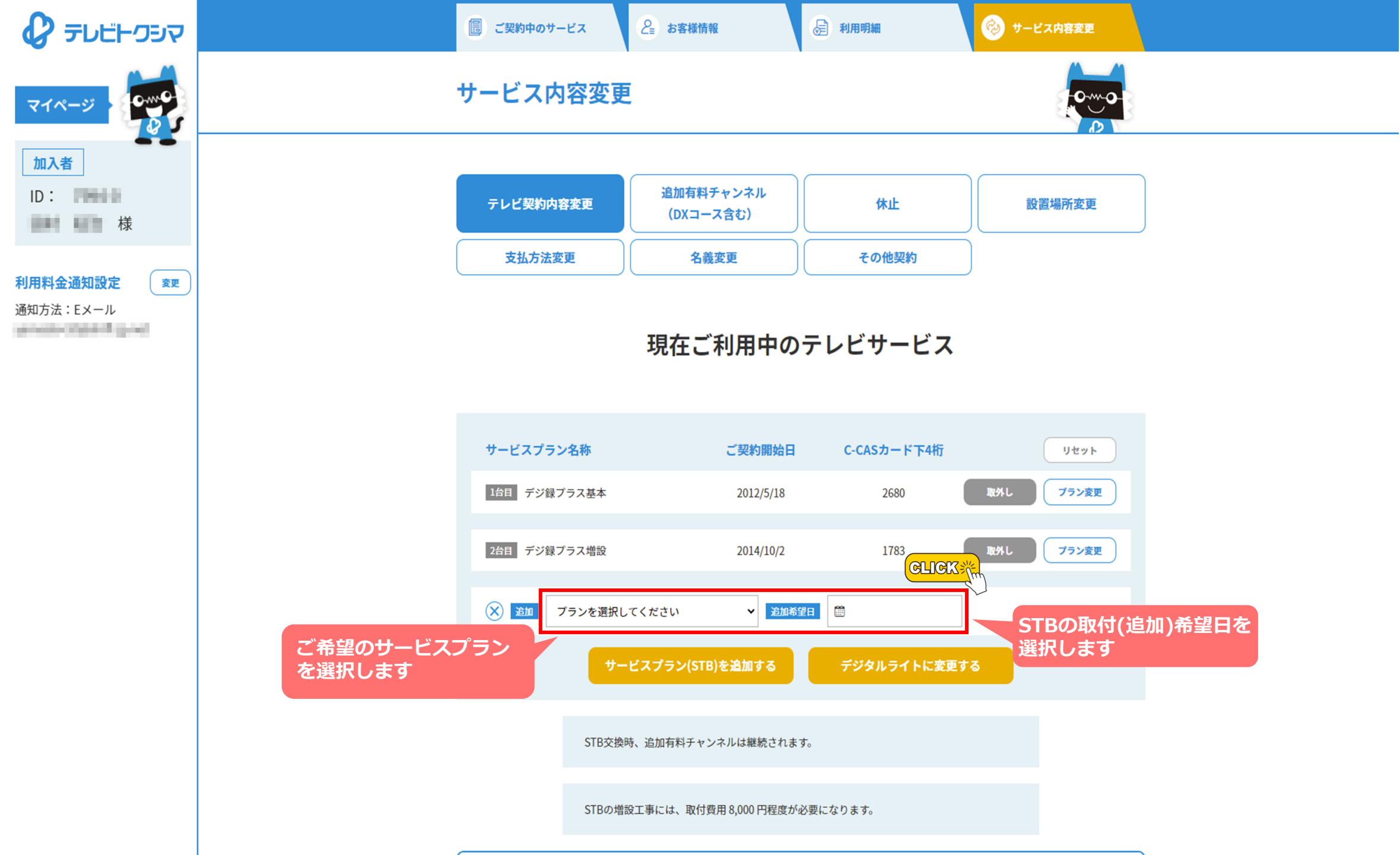

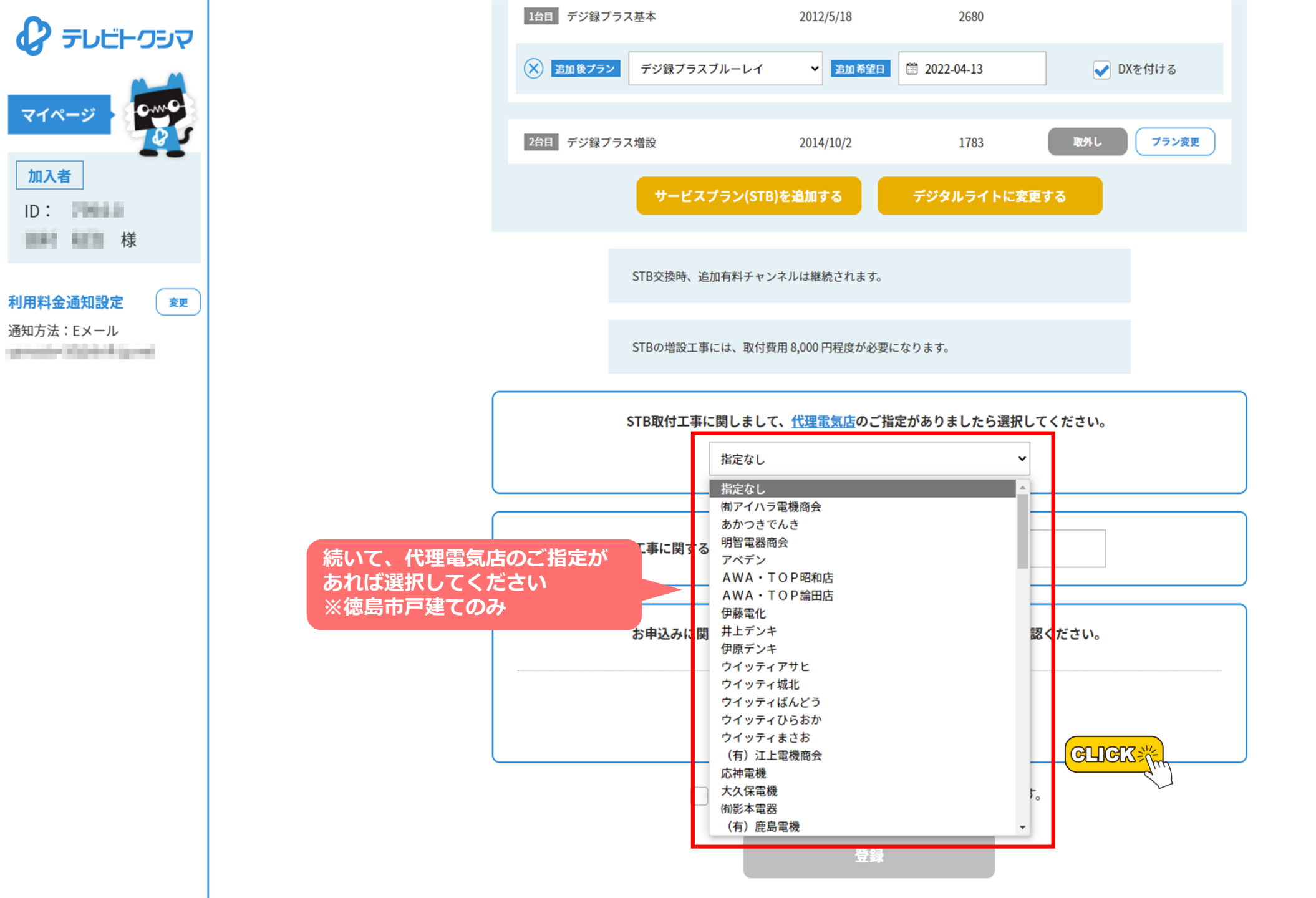

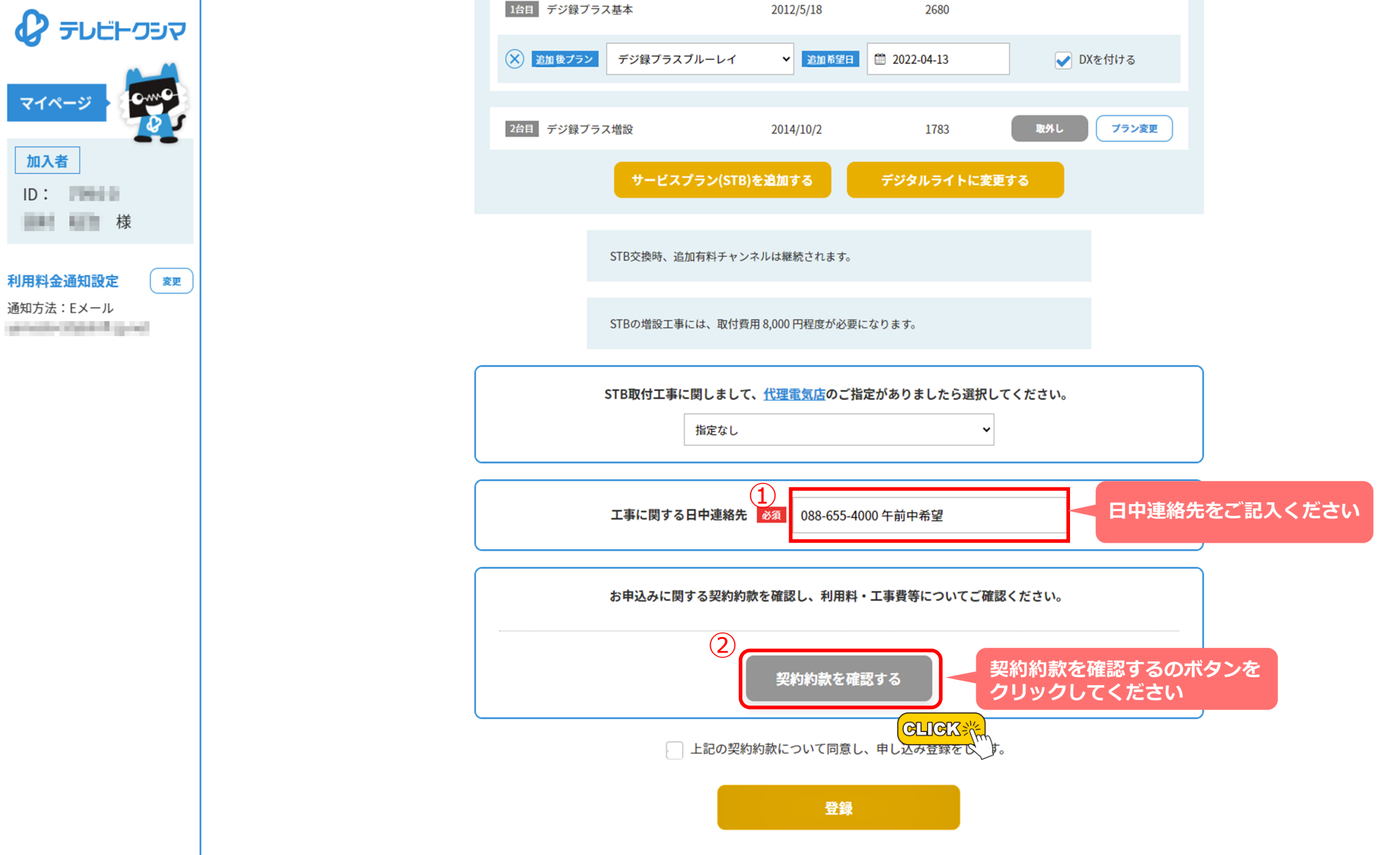

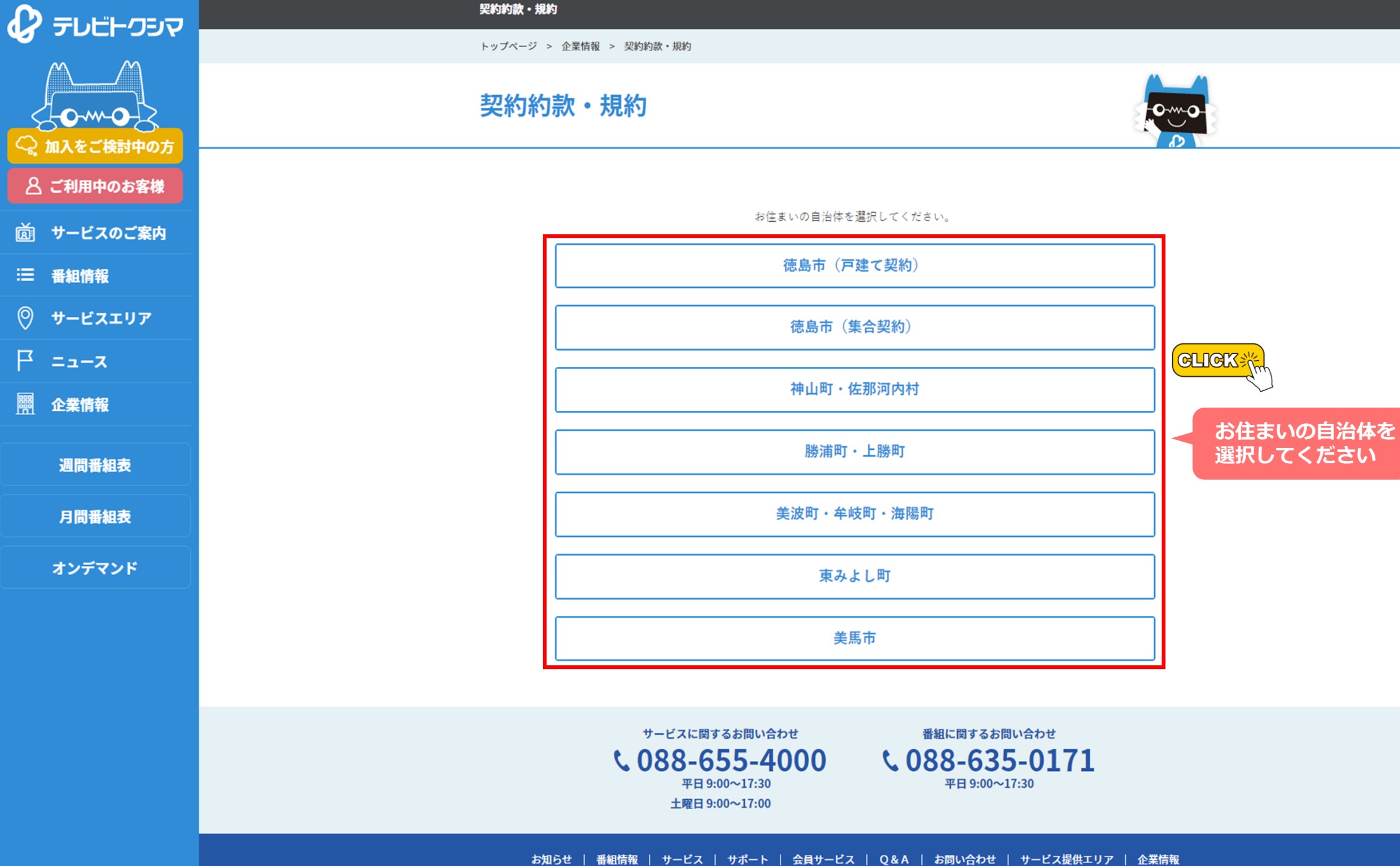

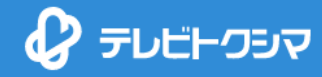

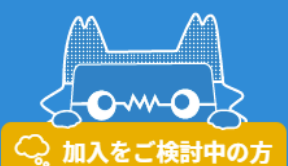

ご利用中のお客様

- 茵 サービスのご案内
- ∷ 番組情報

◎ サービスエリア

F =\_-x

**臍**企業情報

週間番組表

月間番組表

オンデマンド

契約約款・規約(徳島市:戸建て契約)

トップページ > 企業情報 > 契約約款・規約 > 契約約款・規約(徳島市:戸建て契約)

## 契約約款・規約(徳島市:戸建て契約)

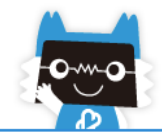

| _ | サービス内容    | 契約約款・規約                                                                                                    | 施行日                                                               |  |
|---|-----------|----------------------------------------------------------------------------------------------------|-------------------------------------------------------------------|--|
|   | テレビ       | 契約約款<br>録画機能付STBご利用にあたっての同意書                                                                                                    | 2021/04/01<br>—                                                   |  |
|   | インターネット   | <u>ピカラ契約約款(外部リンク)</u>                                                                                                    |                                                                   |  |
|   | トクスマ      | <ul> <li>テレビトクシマ・スマホサービス契約約款</li> <li>個品割賦購入契約約款</li> <li>端末安心保証サービス規約</li> <li>ジュニアパック規約(外部リンク)</li> <li>通信サービスの提供条件について</li> <li>端末提供条件について</li> </ul> | 2019/10/01<br>約款をクリック<br>い<br><sup>2019/10/01</sup><br>2019/10/01 |  |
|   | テレリース     | 利用規約                                                                                                    | 2021/07/14                                                        |  |
|   | Hulu      | <u>サービス利用規約(外部リンク)</u>                                                                                                    | 2020/09/16                                                        |  |
|   | Netflix   | 利用規約                                                                                                    | 2021/04/25                                                        |  |
|   | DAZN      | 利用規約                                                                                                    | 2021/04/01                                                        |  |
|   | でんきといっしょ割 | 附带料金条件                                                                                                    | 2021/04/20                                                        |  |

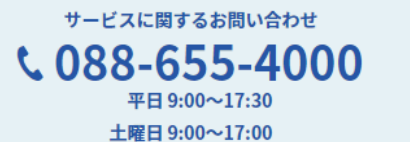

番組に関するお問い合わせ **く 088-635-0171** 平日 9:00~17:30

お知らせ | 番組情報 | サービス | サポート | 会員サービス | Q&A | お問い合わせ | サービス提供エリア | 企業情報

| ← → C 	b https://www.tcn.jp/files/page/conditions/cond_tokushimashi_TV.pdf                                                                                                    |                                                                                                    |                                                                                                    |  |  |
|----------------------------------------------------------------------------------------------------|----------------------------------------------------------------------------------------------------|----------------------------------------------------------------------------------------------------|--|--|
|                                                                                                    |                                                                                                    | — + 🤉 🖽   〔13 ページ表示   A <sup>N</sup> 音声で読み上げる   ∀ 手描き ∨ ∀ 強調表示 ∨ 🔗 涕                                                                                                    |  |  |
| <ul> <li>← → C ↑ https://www.tcn.jp,</li> <li>■ 契約約款・規約(徳島市:戸建て:×</li> <li>↑ cond_tokushimashi_TV.pdf ×</li> <li>+ 新しいタブ</li> <li>GLICK************************************</li></ul> | /files/page/conditions/cond_tokushimashi_TV.pdf<br>サービスに関する<br>利用規約をご確認し、<br>ページを閉じてください<br>を記タブの表示はお客様の<br>お使いのブラウザにより<br>異なります。 | <ul> <li>ー + の 田 四 ページ表示 A* 音声で読み上げる ▽ 手描き ~ ▽ 強調表示 ~ ② 第</li> <li>ケーブルテレビ徳島株式会社 契約約款</li> <li>ケーブルテレビ徳島株式会社 契約約款</li> <li>ケーブルテレビ徳島株式会社 契約約款</li> <li>ケーブルテレビ徳島株式会社 契約約款</li> <li>ケーブルテレビ徳島株式会社 契約約款</li> <li>アーブルテレビ徳島株式会社 契約約款</li> <li>アーブルテレビ徳島株式会社 契約約款</li> <li>アーブルテレビ徳島株式会社 契約約款</li> <li>アーブルテレビ徳島株式会社 契約約款</li> <li>アーブルテレビ徳島株式会社 契約約款</li> <li>アーブルテレビ徳島株式会社 契約約款</li> <li>アーブルテレビ徳島株式会社 契約約款</li> <li>アーブルテレビ徳島株式会社 契約約款</li> <li>アーブルテレビ徳島株式会社 契約約款</li> <li>アーブルテレビ徳島は高くなどの支援したのから、</li> <li>アーブルテレビ徳島は、加入者に次のウービルを提供したいためため、</li> <li>アーブルテレビを提供している区域以下 (第2000年)</li> <li>アーブルテレビジャンクス (1990年)</li> <li>アーブルテレビジャンクス (1990年)</li> <li>アーブルテレビジャンクス (1990年)</li> <li>アーブルテレビジャンクス (1990年)</li> <li>アーブルテレビジャンクス (1990年)</li> <li>アーブルテレビジャンクス (1990年)</li> <li>アーブルデレビジャンクス (1990年)</li> <li>アーブルデレビジャンクス (1990年)</li> <li>アーブルビデレジャンクス (1990年)</li> <li>アーブルデレビジャンクス (1990年)</li> <li>アーブル (1990年)</li> <li>アーブル (1990年)</li> <li>アーブル (1990年)</li> <li>アーブル (1990年)</li> <li>アージャンクス (1990年)</li> <li>アージャンクス (1990年)</li> <li>アージャンク (1990年)</li> <li>アージー (1990年)</li> <li>アージャンクス (1990年)</li> <li>アージャンクス (1990年)</li> <li>アージャンクス (1990年)</li> <li>アージャンクス (1990年)</li> <li>アージャンクス (1990年)</li> <li>アージャンクス (1990年)</li> <li>アージャンクス (1990年)</li> <li>アージャンクス (1990年)</li> <li>アージックス (1990年)</li> <li>アージックス (1990年)</li> <li>アージャンス (1990年)</li> <li>アージックス (1990年)</li> <li>アージックス (1990年)</li> <li>アージックス (1990年)</li> <li>アージックス (1990年)</li> <li>アージックス (1990年)</li> <li>アージックス (1990年)</li></ul> |  |  |
|                                                                                                    |                                                                                                    | <ul> <li>シ等の液積、放電または紛失した場合には、甲は、乙に有償にて販売することとする。また、甲が必要と認める場合<br/>全除さ、乙はSTBの交換を請水できない。</li> <li>3. 乙は、甲が貸与するSTBは約用できない。</li> <li>第3条(契約の単位)</li> <li>1. 加入契約は、此幣(住居もしくは同一住所で生計を共にする者または単身者)を単位とする。</li> <li>2. 一抵加入、ホテル、防館、等院、業務用等については、別途協議するものとする。</li> <li>第4条(契約の成立)</li> <li>1. 加入契約は、加入中込者があらかじめこの約数を承認し、別に定める様式の加入申込書に必要な事項を記載の上<br/>申込み、用がごれを承諾した際に成立するものとする。</li> <li>第4条(契約の成立)</li> <li>1. 加入契約です、技術的に接続が出来ない等により、サービスの提供が困難なときは、加入契約の<br/>申込みの凍諾を取り消すことがある。</li> <li>3. 甲は、前項の規定にかからかうず、技術的に接続が出来ない等により、サービスの提供が困難なときは、加入契約の<br/>申込みの凍諾を取り消すことがある。</li> <li>3. 甲は、前項の規定にかからからずご、その契約内容を通知するものとする。</li> <li>第5条(初期契約解除地度)</li> <li>1. 乙は、前条の通知受償目から起算して8日を経過するまでの間、文書によりその申込の厳固または契約の解除(以下「解除等」とか、かたつことができる。</li> <li>2. 前項の解除等は、こが文書を発し、その交割を住地するものとする。</li> <li>第5条(施設の設置及びたり、込行っことができる。</li> <li>4. 乙は、軟像用回線終溜被置(以下「CNU」という。)の出力端子以降全ての施設(以下「乙施設」という。)を乙の費用<br/>にて構築するものとする。</li> <li>2. 乙は、軟像用回線給溜装置(以下「CNU」という。)の出力端子以降全ての施設(以下「乙施設」という。)を乙の費用<br/>にて構築するものとする。</li> <li>2. 乙は、軟像用回線給溜装置(以下「CNU」という。)の出力端子以降全ての施設(以下「乙施設」という。)を乙のとする。</li> <li>第5条(原本)を開く機構を置いため、これに関わる費用を負担するもの<br/>とする。</li> <li>2. 乙は、軟像用回線給留装置(以下「CNU」という。たた、広場合に、これに関わる費用を負担するもの<br/>とする。</li> <li>第5条(使用の換集構を置いする。また、乙は、甲が貸与したSTB等を善良なる管理者の注意をもって<br/>維持を置するものととする。また、乙は、甲が貸与したSTB等を善良なる管理者の注意をもって<br/>維持を置するものとまる。</li> <li>第5条(少量)</li> <li>3. 甲に、地域用の領法に、甲をおのとする。素者にて ONU と乙施設を接続して、甲がサービス送信をした時と<br/>する。</li> </ul>                                                                                                    |  |  |

🗅 cond\_tokushimashi\_TV.pdf

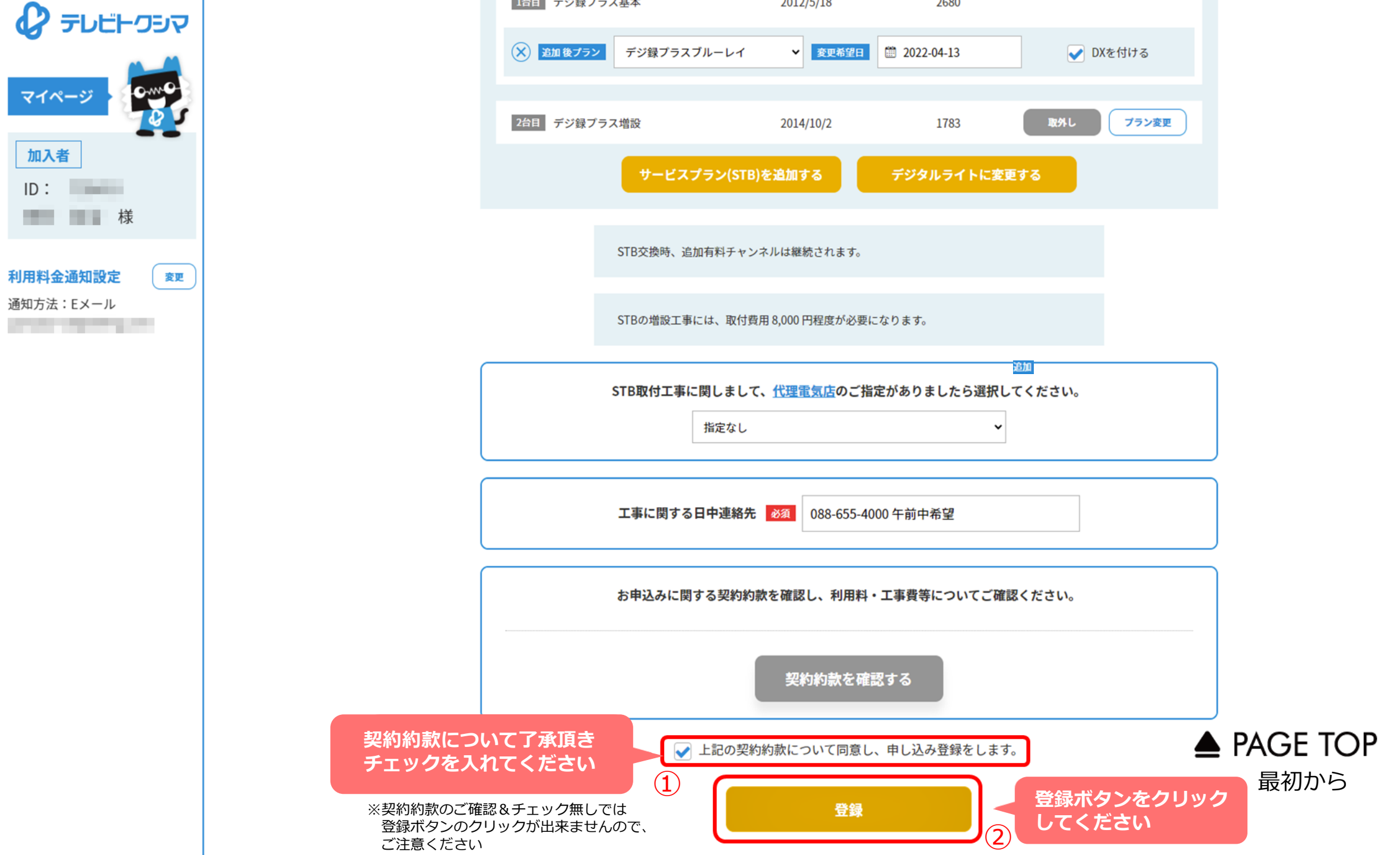